## **Link My Business**

Ky.gov An Official Website of the Commonwealth of Kentucky

Search

Q

Log in to your One Stop account.

• Go to www.onestop.ky.gov.

Kentucky Plan Start Expand Move Operate MY BUSINESS MY BUSINESS MY BUSINESS MY BUSINESS TO KENTUCKY Welcome to the Kentucky Business One Stop Portal From starting your business plan to registering your business with the Commonwealth, this portal is a "one stop shop" with tools necessary to assist you in registering and operating your business in Kentucky. Begin your registration Licenses Which licenses and permits apply to you and Permits top Business Services Incentives Kentucky Business One Stop final assessment Find out why Kentucky is right for your business Resources

• Click on the One Stop Business Services Icon.

 At the next screen, type in your Username and password and click Sign in.

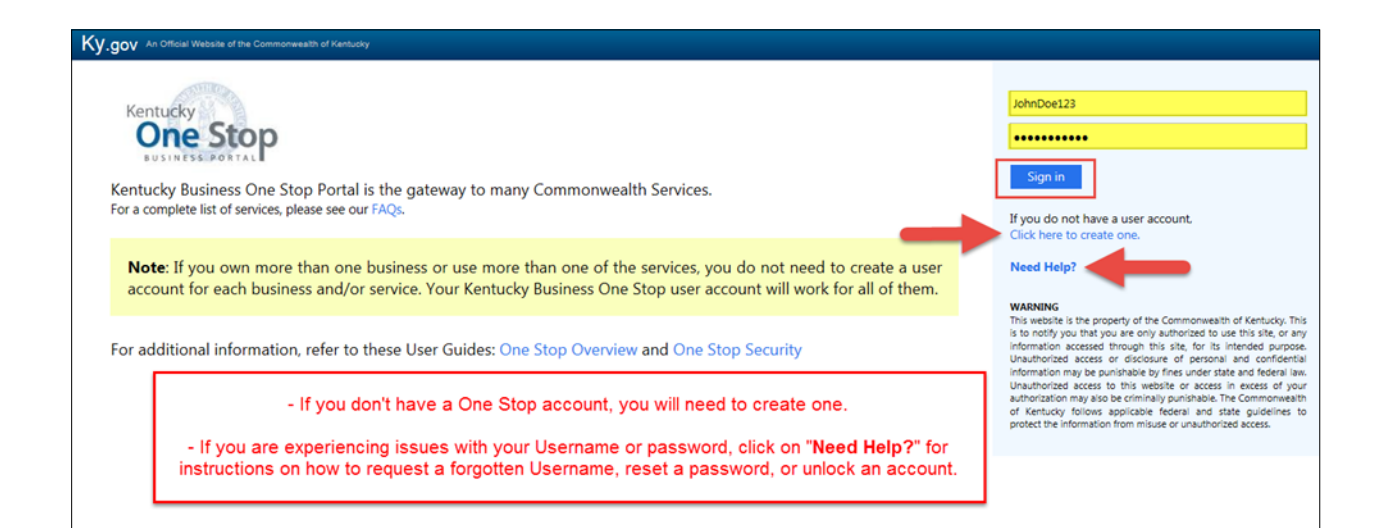

 Multiple businesses may be linked to the same user account. To link a business, click on "Link My Business."

| y.gov An Official Websit                                                                                                    | e of the Commonwealth of Kentucky                                       |                                                                    |                           |           | Search                                                                                   |       |  |
|----------------------------------------------------------------------------------------------------|-------------------------------------------------------------------------|--------------------------------------------------------------------|---------------------------|-----------|------------------------------------------------------------------------------------------|-------|--|
| e Stop Kentucky                                                                                                    | Business One Stop Portal                                                |                                                                    |                           |           | ? 🖻 کې                                                                                   | 4     |  |
| My Businesses                                                                                                    | Submissions in Progress                                                 |                                                                    |                           |           | Other Services                                                                           |       |  |
| Business Name 🔺                                                                                                    |                                                                         |                                                                    | CBI Number                |           | Request Access                                                                           |       |  |
| Search by partial Busi                                                                                                    | ness Name                                                               |                                                                    | Search by CBI             |           | Enterprise Business Intelligence                                                         | gence |  |
| Dashboard Test                                                                                                    |                                                                         |                                                                    | 5788                      | ÷         | Enormy and Environment Cabir                                                             |       |  |
|                                                                                                    | H 10 V items per page                                                   |                                                                    | 1 - 1 o                   | f 1 items | DEP eForms                                                                               |       |  |
| Manage Business/Tax Accounts   File an Annual Report   Tax Filing     Register a new business Register a new business with the Kentucky Secretary of State and/or the Kentucky Department of Revenue. |                                                                         |                                                                    |                           |           | Motor Carrier Online Services     Motor Carrier Portal (MCP)     KYU Efile     KIT Efile |       |  |
| & Link My Busine<br>Use this option if you<br>wish to utilize this po                                                                                                    | u already have a business registered w                                  | ith the Kentucky Secretary of State and/or the Kentucky<br>mation. | Department of Revenue and | you       |                                                                                          |       |  |
| View Permission<br>View or Manage the                                                                                                    | ons   Invite User   Remove User<br>users who have access to your busine | \$\$.                                                              |                           |           |                                                                                          |       |  |
|                                                                                                    |                                                                         |                                                                    | My Businesses loaded at   | 7:41 AM 🕽 |                                                                                          |       |  |
|                                                                                                    |                                                                         | Policies Security Disclaimer #                                     | Accessibility             |           |                                                                                          |       |  |
|                                                                                                    |                                                                         | Kentucky                                                           | 3                         |           |                                                                                          |       |  |

 Next, type in the CBI Number, Business Name, and the Security Token. Please Note: the Business Name must be typed exactly as it appears on the Kentucky Secretary of State site or in Department of Revenue records; this includes punctuation, capitalization, and spacing.

| Ky.gov An Official Website of the Commonwealth of Kentucky                                                                                                    |                                                                                                    |                                                                                                    | Search C                                |  |  |
|----------------------------------------------------------------------------------------------------|----------------------------------------------------------------------------------------------------|----------------------------------------------------------------------------------------------------|-----------------------------------------|--|--|
|                                                                                                    |                                                                                                    |                                                                                                    | Go Back to Dashboar                     |  |  |
| % Link My Business                                                                                                    |                                                                                                    |                                                                                                    |                                         |  |  |
| Linking your business allows you to utilize the KY Business One Stop portal fo<br>name exactly as they appear on the correspondence you received concerning                                                                                                    | r a previously registered business/tax registration. To link you<br>the KY Business One Stop. If you do not know your CBI or Se  | r business, use the form below to provide the Commonwealth Bus<br>curity Token, click here to request it. | iness Identifier (CBI) and the business |  |  |
| As part of the "Link My Business" process you are required to assign at least one (1) business administrator for your business. This administrator can assign security roles to other users, such as an accountant, which will allow them to perform various functions within the organization. Only the One Stop business administrator(s) can grant, approve, withdraw or revolve access to the "manage a business" function. |                                                                                                    |                                                                                                    |                                         |  |  |
| An email will be sent to the individual(s) you identify as One Stop business as                                                                                                    | ministrator(s): it is their responsibility to follow the instruction                                                             | s in the email to complete the online confirmation within thirty (3                                       | 0) days.                                |  |  |
| Step 1: Provide Business Information                                                                                                    |                                                                                                    |                                                                                                    |                                         |  |  |
| CBI Number                                                                                                    | Business Name                                                                                                    | Security Token                                                                                            |                                         |  |  |
| 0145338298                                                                                                    | Lawn Services are Taxable                                                                                                    | 5A6831C5                                                                                                  |                                         |  |  |
| Enter all information exactly as it appears on the CBI Letter you received. If                                                                                                    | you do not know what to enter, click here to request it.                                                                         |                                                                                                    |                                         |  |  |
| For questions about obtaining access to your tax accounts, you may call the<br>For questions about obtaining access to your account to make changes to yo                                                                                                    | Department of Revenue, Kentucky Business One Stop Help Line<br>or business registration with the Secretary of State, call 502-56 | at 502-564-5053.<br>4-3490.                                                                               |                                         |  |  |
| Once all fields have                                                                                                    | been entered, click Continue.                                                                                                    |                                                                                                    | + Continue                              |  |  |
| Once all fields have                                                                                                    | been entered, click Continue.                                                                                                    |                                                                                                    |                                         |  |  |

 If the business has an active account that is already enrolled for online filing, Step 2 will be adding the One Stop Business Administrator. Check the box next to "Make me the One Stop Business Administrator" to make yourself the One Stop Business Administrator. To add an additional administrator, click Add Admin and enter the person's information. Then, click on Send Invite.

CPAs or accountants should not make themselves the Administrator; that role should be assigned to someone from the business.

- Once you've added the One Stop Business Administrator, click Go to Dashboard.
- If you have an active Sales Tax account that <u>is not</u> enrolled for online filing, Step 2 will ask if you want to enroll for online filing; if you do, check the box next to "Enroll for online filing." Click **Continue** to move forward and add the One Stop Business Administrator.

|                                                                                                    |                                                                                                    |                                                                                                    |                                                                                                |                                        | Search                                      |                          |
|----------------------------------------------------------------------------------------------------|----------------------------------------------------------------------------------------------------|----------------------------------------------------------------------------------------------------|------------------------------------------------------------------------------------------------|----------------------------------------|---------------------------------------------|--------------------------|
|                                                                                                    |                                                                                                    |                                                                                                    |                                                                                                |                                        | 🗲 Go B                                      | lack to Dash             |
| Link My Business                                                                                                    |                                                                                                    |                                                                                                    |                                                                                                |                                        |                                             |                          |
| king your business allows y                                                                                                    | you to utilize the KY Business One Stop                                                                                                    | portal for a previously registered business/tax registration. To                                                                                                    | o link your business, use the form be                                                          | low to provide the Commony             | vealth Business Identifier (CBI) an         | d the busin              |
| part of the "Link My Busin                                                                                                    | ess" process you are required to assign                                                                                                    | at least one (1) business administrator for your business. This                                                                                                    | s administrator can assign security ro                                                         | les to other users, such as an         | accountant, which will allow ther           | m to perforr             |
| ious functions within the o<br>email will be sent to the ir                                                                                                    | organization. Only the One Stop busines<br>ndividual(s) you identify as One Stop bu                                                                                                    | ss administrator(s) can grant, approve, withdraw or revoke acc<br>usiness administrator(s); it is their responsibility to follow the i                                                                                                    | cess to the "manage a business" func<br>nstructions in the email to complete                   | tion.<br>the online confirmation withi | n thirty (30) days.                         |                          |
| Step 1: Provide Business In                                                                                                    | formation                                                                                                    |                                                                                                    |                                                                                                |                                        |                                             |                          |
| CBI Number                                                                                                    |                                                                                                    | Business Name                                                                                                    |                                                                                                | Security Token                         |                                             |                          |
| 0145338298                                                                                                    |                                                                                                    | Lawn Services are Taxable                                                                                                    |                                                                                                | 5A6831C5                               |                                             |                          |
| inter all information exact<br>or questions about obtaini<br>or questions about obtaini                                                                                  | ly as it appears on the CBI Letter you re<br>ing access to your tax accounts, you may<br>ing access to your account to make chan                                                                            | ceived. If you do not know what to enter, click <b>here</b> to reques<br>y call the Department of Revenue, Kentucky Business One Stop<br>gges to your business registration with the Secretary of State, co                                             | t it.<br>Help Line at 502-564-5053.<br>Ill 502-564-3490.                                       |                                        | A Contin                                    | N 10                     |
| Enter all information exactl<br>For questions about obtaini<br>For questions about obtaini                                                                               | ly as it appears on the CBI Letter you re<br>ing access to your tax accounts, you may<br>ing access to your account to make chan                                                                            | ceived. If you do not know what to enter, click <b>here</b> to reques<br>y call the Department of Revenue, Kentucky Business One Stop<br>gges to your business registration with the Secretary of State, cc                                             | ıt it.<br>Help Line at 502-564-5053.<br>Ill 502-564-3490.                                      |                                        | → Contin                                    | iue                      |
| inter all information exactl<br>For questions about obtaini<br>For questions about obtaini                                                                               | Ify as it appears on the CBI Letter you re<br>ing access to your tax accounts, you may<br>ing access to your account to make chan                                                                           | ceived. If you do not know what to enter, click <b>here</b> to reques<br>y call the Department of Revenue. Kentucly Business One Stop<br>ages to your business registration with the Secretary of State, co                                             | t it.<br>Help Line at 502-564-5053.<br>Ill 502-564-3490.                                       |                                        | → Contin                                    | nue                      |
| Enter all information exactl<br>For questions about obtaini<br>For questions about obtaini<br>Step 2: ssign One Stop Bu                                                  | Ity as it appears on the CBI Letter you re<br>ing access to your tax accounts, you may<br>ing access to your account to make chan<br>usiness Administrators                                                 | ceived. If you do not know what to enter, dick <b>here</b> to reques<br>y call the Department of Revenue, Kentucky Business One Stop<br>ges to your business registration with the Secretary of State, co                                               | t it.<br>Help Line at 502-564-5053.<br>Ill 502-564-3490.                                       |                                        | → Contin                                    | ne                       |
| Enter all information exactl<br>For questions about obtainin<br>For questions about obtaining<br>Step 2. ssign One Stop Bu<br>Make me the One Stop                       | ly as it appears on the CBI Letter you re<br>ing access to your tax accounts, you may<br>ing access to your account to make chan<br>usiness Administrators<br>p Business Administrator                      | ceived. If you do not know what to enter, click <b>here</b> to reques<br>y call the Department of Revenue. Kentucly Business One Stop<br>rges to your business registration with the Secretary of State, co                                             | t it.<br>Help Line at 502-564-5053.<br>Ill 502-564-3490.                                       | _                                      | + Add Add                                   | nue<br>min               |
| Enter all information exact<br>for questions about obtaining<br>for questions about obtaining<br>the providence of the stop Bu<br>Make me the One Stop<br>First Name     | Ity as it appears on the CBI Letter you re<br>ing access to your tax accounts, you may<br>ing access to your account to make chan<br>usiness Administrators<br>p Business Administrator<br>Last Name        | ceived. If you do not know what to enter, dick <b>here</b> to reques<br>y call the Department of Revenue, Kentucky Business One Stop<br>ges to your business registration with the Secretary of State, co                                               | t it.<br>Help Line at 502-564-5053.<br>Ill 502-564-3490.<br>Confirm Email                      | -                                      | <ul> <li>Contin</li> <li>Add Add</li> </ul> | nue<br>min               |
| Enter all information exact<br>For questions about obtain<br>for questions about obtain<br>ssign One Stop BL<br>Make me the One Stop<br>First Name<br>Jobr               | Ity as it appears on the CBI Letter you re<br>ing access to your tax accounts, you may<br>ing access to your account to make chan<br>usiness Administrators<br>p Business Administrator<br>Last Name<br>Doe | ceived. If you do not know what to enter, click <b>here</b> to reques<br>y call the Department of Revenue, Kentucky Business One Stop<br>ages to your business registration with the Secretary of State, co<br><b>Email</b><br>NewServiceBill@gmail.com | t it.<br>Help Line at 502-564-5053.<br>htt 502-564-3490.<br>Confirm Email<br>NewServiceBill@gi | mail.com                               | + Add Add                                   | min                      |
| Enter all information exactl<br>For questions about obtainin<br>Step 2: ssign One Stop Bu<br>Make me the One Stop<br>First Name                                          | Ity as it appears on the CBI Letter you re<br>ing access to your tax accounts, you may<br>ing access to your account to make chan<br>usiness Administrators<br>p Business Administrator<br>Last Name<br>Doe | ceived. If you do not know what to enter, click <b>here</b> to reques<br>y call the Department of Revenue, Kentucky Business One Stop<br>sges to your business registration with the Secretary of State, co<br><b>Email</b><br>NewServiceBill@gmail.com | t it.<br>Help Line at 502-564-5053.<br>Il 502-564-3490.<br>Confirm Email<br>NewServiceBill@gr  | mail.com                               | + Add Add                                   | nue<br>min<br>ve<br>wite |
| Enter all information exactl<br>For questions about obtainin<br>For questions about obtaining<br>Step 2: ssign One Stop Bu<br>Make me the One Stop<br>First Name<br>Tota | Ity as it appears on the CBI Letter you re<br>ing access to your tax accounts, you may<br>ing access to your account to make chan<br>usiness Administrators<br>p Business Administrator<br>Last Name<br>Doe | ceived. If you do not know what to enter, dick <b>here</b> to reques<br>y call the Department of Revenue, Kentucky Business One Stop<br>sges to your business registration with the Secretary of State, co<br><b>Email</b><br>NewServiceBill@gmail.com  | t it.<br>Help Line at 502-564-5053.<br>Il 502-564-3490.<br>Confirm Email<br>NewServiceBill@gr  | mail.com                               | + Add Add<br>Remov                          | nue<br>min<br>ve<br>wite |

| vitations will be sent to the individual(s) you identified above as One Stop Business Administrator(s): it is their responsibility to follow the instructions in the email to complete<br>e online confirmation before it expires in thirty (30) days.                                                                                                    | 🗞 Link Another    |
|----------------------------------------------------------------------------------------------------|-------------------|
| invite additional administrators or link another business, click the Link Another button.                                                                                                    | 🗲 Go to Dashboard |
| ote: Business access requests are processed in the order they are received. It may take up to four (4) hours to receive an invite e-mail after submission. You will not be able to<br>cress the business to view/update information or electronically file returns until you receive this email. If you do not receive your e-mail within the specified time frame, please<br>if the One Strone Male Line as 750-564, SN3. |                   |

| Step 2: Enroll For Online Tax Filling                                                                      |              |
|----------------------------------------------------------------------------------------------------|--------------|
| You can enroll for online tax filling for the following tax accounts <ul> <li>Sales and Use Tax</li> </ul> |              |
| Epoll for online filing.                                                                                   | → Continue   |
|                                                                                                    | C Start Over |
|                                                                                                    |              |

 If you assigned yourself the role of One Stop Business Administrator, when you go back to the Dashboard, the business should be available under the My Businesses tab.

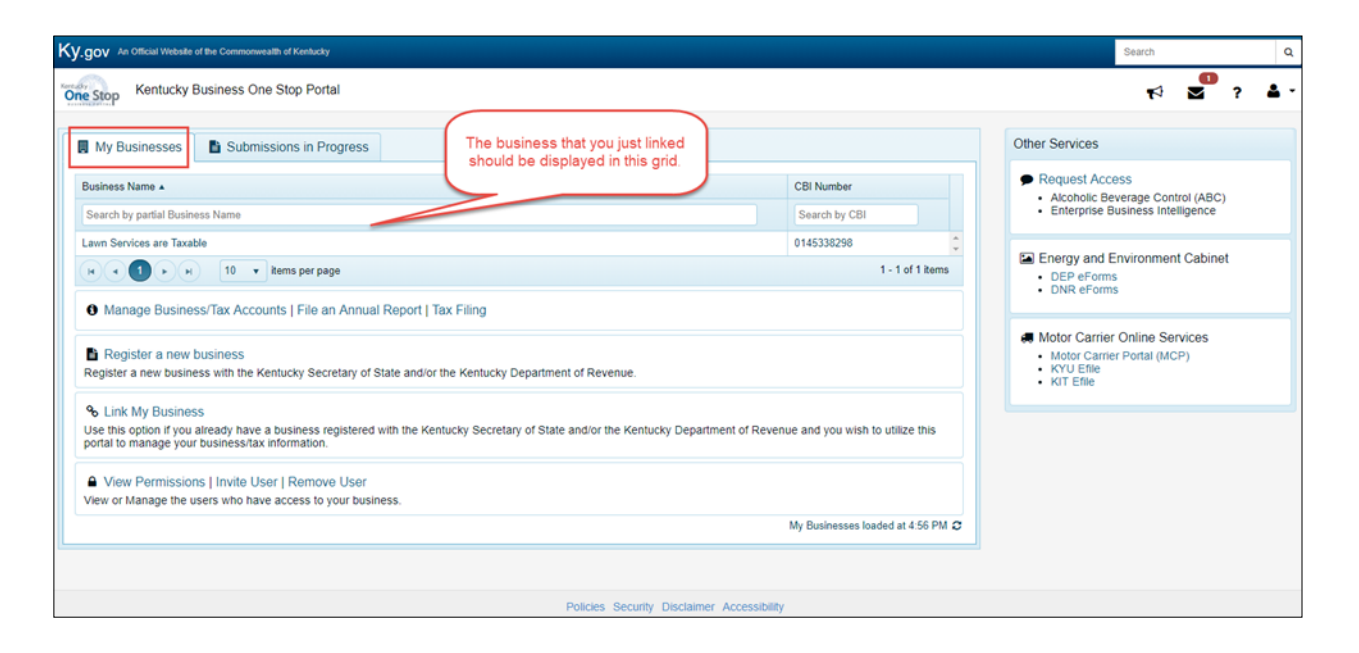

 If you sent an invite to someone else, he or she will need to follow the instructions within the email they receive. At right is an example of the email.

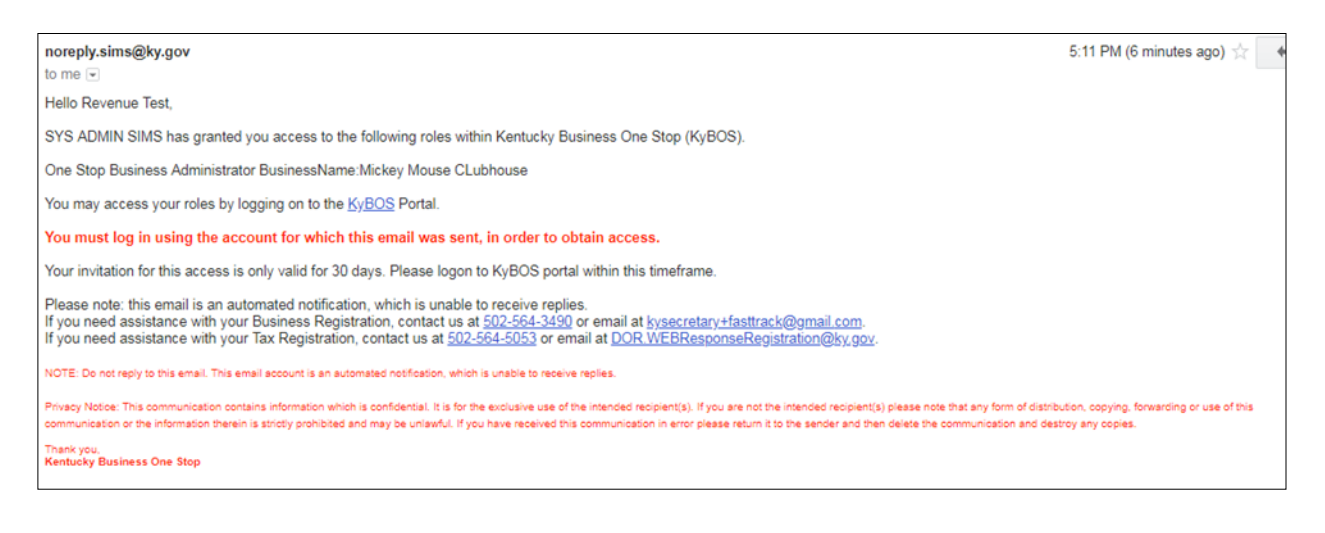

If you are experiencing any issues with your account, please contact the help desk at (502) 782-8930 or email <u>KYBOS.Support@KY.gov</u>.

Please note: DOR employees cannot supply Usernames or reset passwords.